## ΗΛΕΚΤΡΟΝΙΚΗ ΕΠΕΞΕΡΓΑΣΙΑ ΕΙΚΟΝΑΣ

Στάδια υλοποίησης πρώτης σύνθεσης

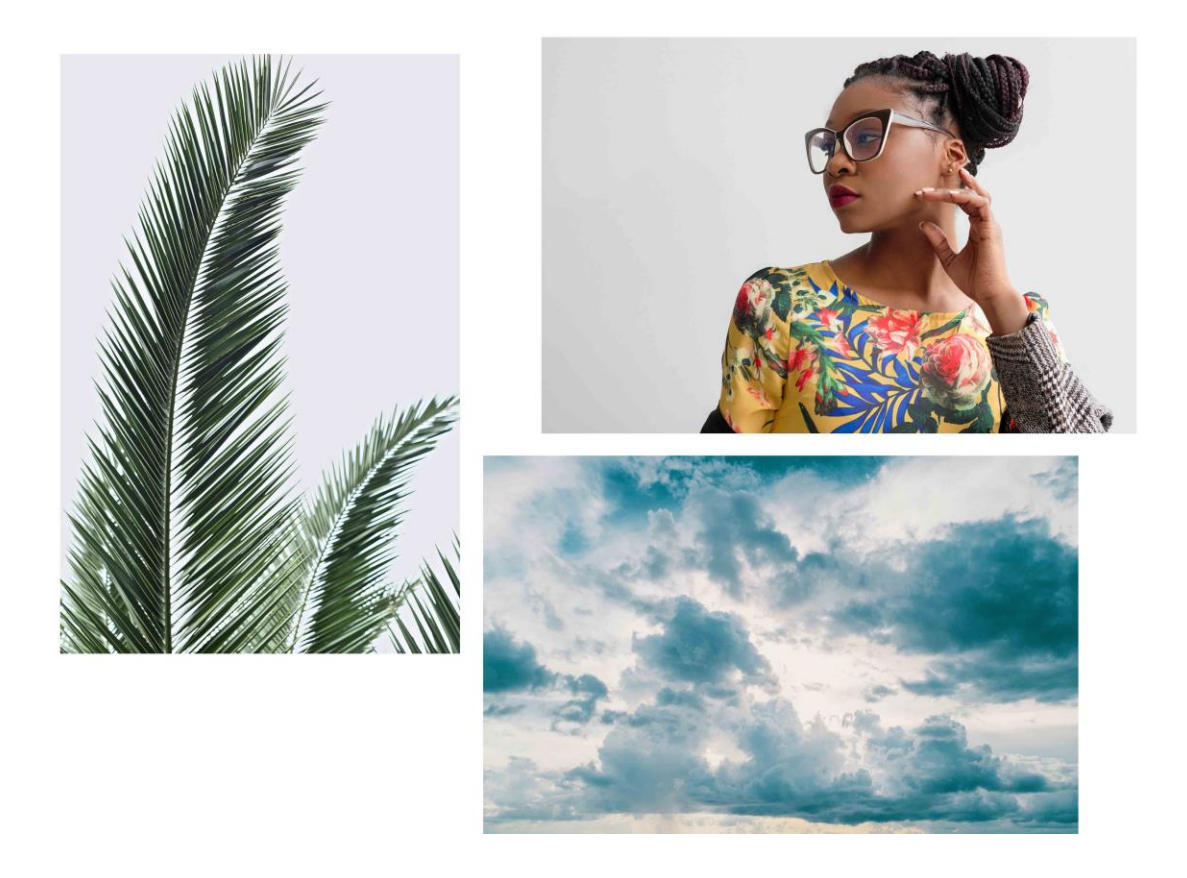

**Τεχνικές:** Channel masking & double exposure effect.

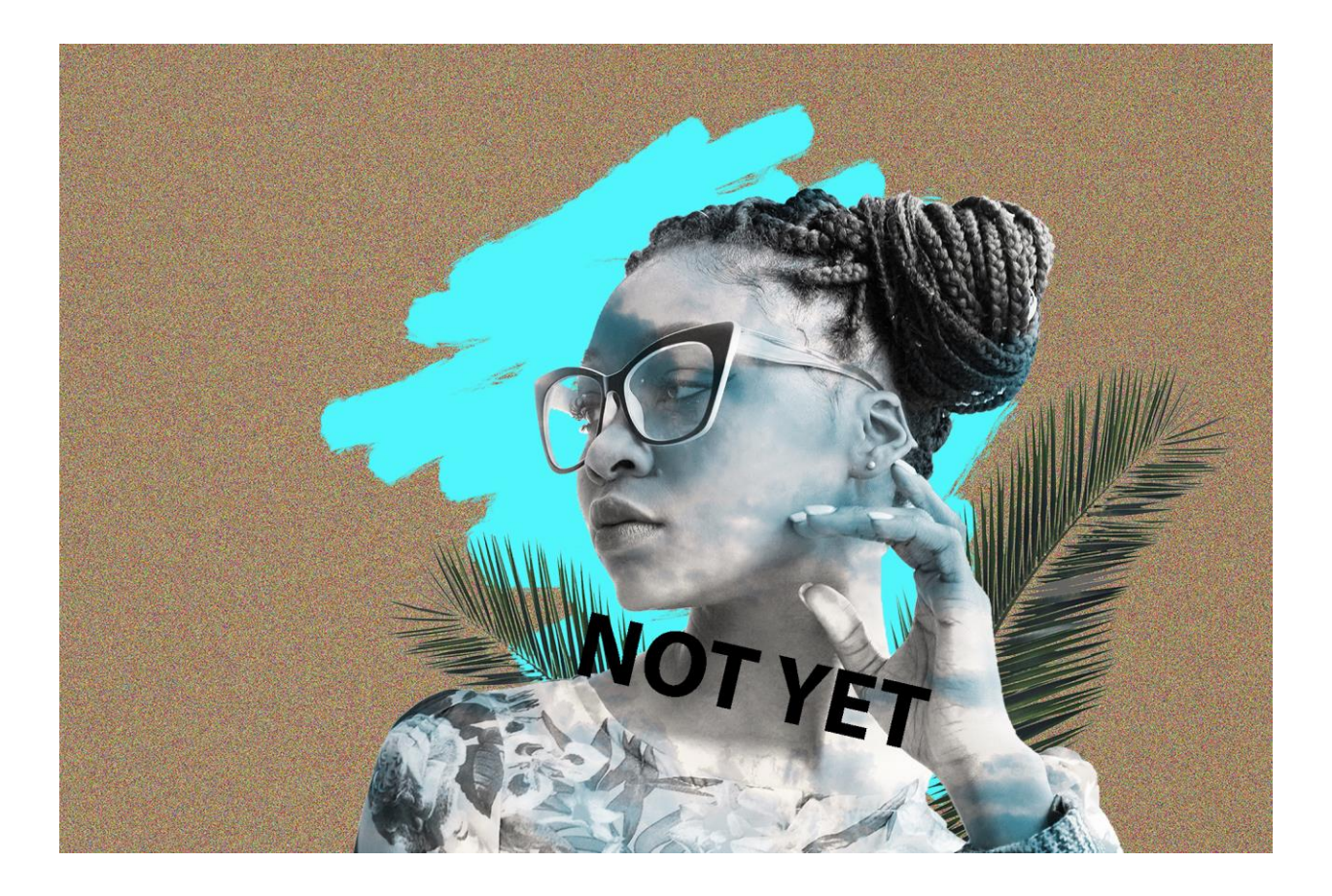

• Εισάγω την εικόνα με τους φοίνικες στο Photoshop.

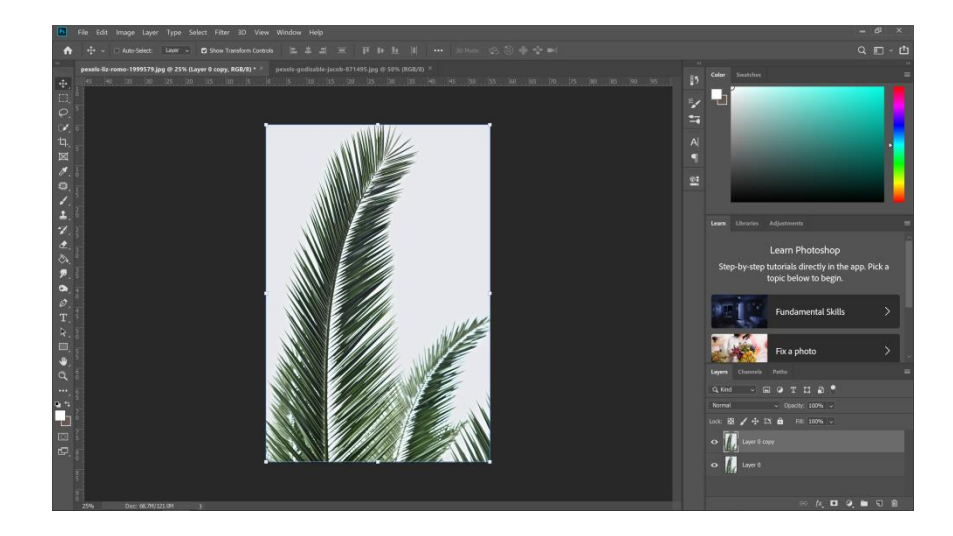

- Επιλέγω την καρτέλα με τα κανάλια ( channels )
- Επιλέγω το κανάλι με το μεγαλύτερο contrast και το διπλασίαζω
  (SOS το διπλασιάζω ΠΑΝΤΑ και δουλεύω μόνο στο διπλασιασμένο).

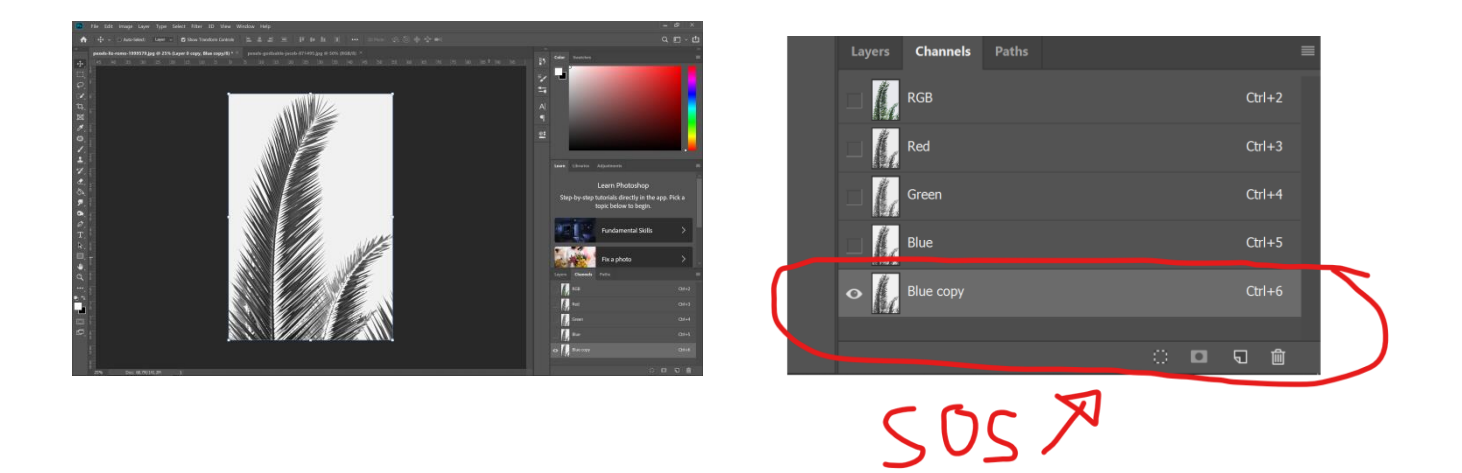

Έχοντας ΠΑΝΤΑ επιλεγμένο το κανάλι που διπλασίασα πατάω ταυτόχρονα Ctrl + Ι και αντιστρέφω τα χρώματα της εικόνας του φοίνικα.

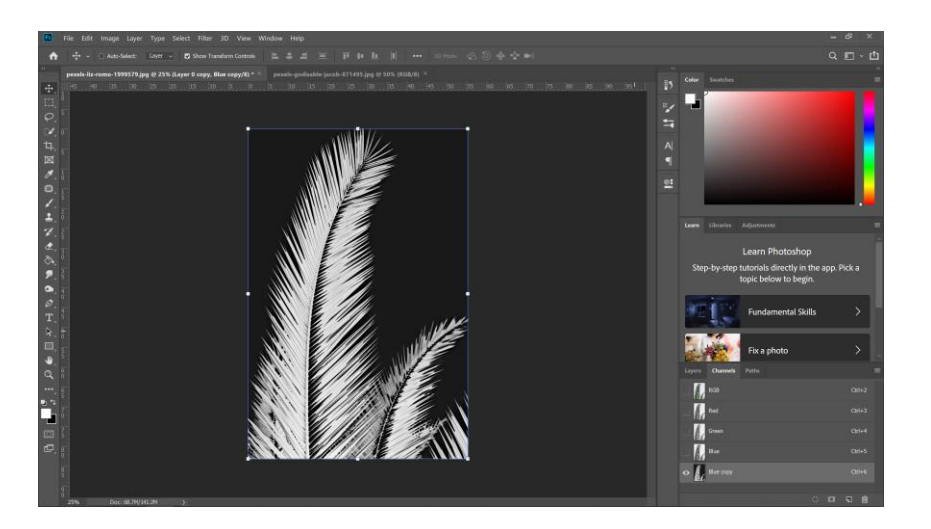

Στην συνέχεια επιλέγω Image → Mode → Adjustment → Levels
 Σκουρένω τα μαύρα ελαφρώς και φωτείζω τα λευκά (κάνω πιο έντονο το contrast)

 Επιλέγω το Dodge tool, με το οποίο φωτείζω τα φωτεινά σημεία (Highlights) του φοίνικα.

(Το εργαλείο Dodge σας επιτρέπει να φωτίσετε συγκεκριμένες περιοχές της εικόνας σας χωρίς να επηρεάσετε την απόχρωση ή τον κορεσμό ).

ΠΡΟΣΟΧΗ στο range επιλέγω τα Highlights, και προσαρμόζω τις τιμές του Exposure αναλόγως τις ανάγκες της φωτογραφίας (Συνήθως κάτω απο 30)

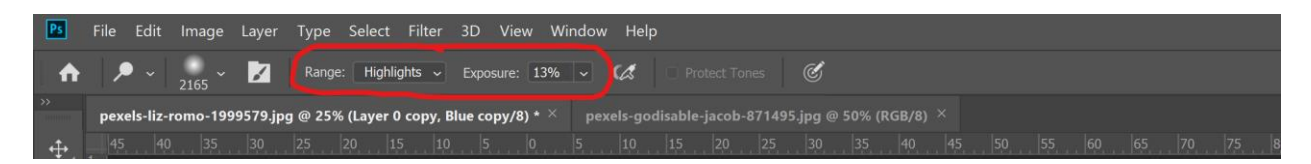

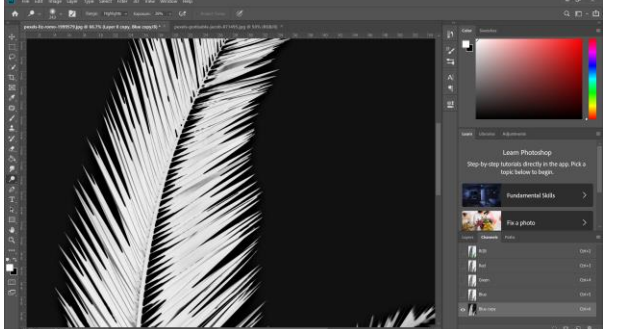

A) Πριν το Dodge tool

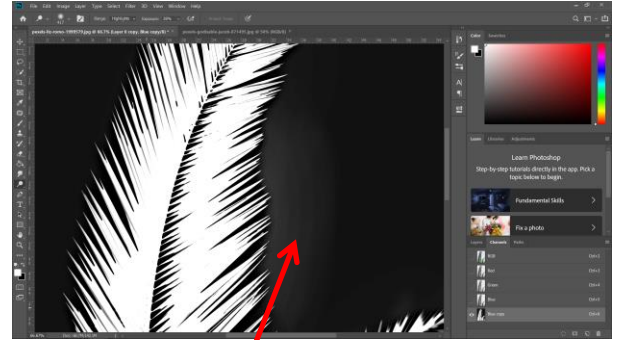

B) Μετά το Dodge tool

Παρατηρώντας την **εικόνα B**, διακρίνουμε μια <u>γκρί διαφάνεια</u> στο μαύρο. ΔΕΝ ΤΟ ΘΕΛΟΥΜΕ !! Γιατι??? Θα πρέπει να είναι τελειώς μαύρο, για να αφαιρέσουμε καλά το φόντο από το θέμα μας.

• Επιλέγω το Burn Tool, και σκουρένω τις μαύρες περιοχές της εικόνας μου.

(Το εργαλείο Burn σκουραίνει τις περιοχές μιας εικόνας.)

ΠΡΟΣΟΧΗ στο range επιλέγω Shadows και το Exposure και προσαρμόζω τις τιμές του Exposure αναλόγως τις ανάγκες της φωτογραφίας (Συνήθως κάτω απο 30)

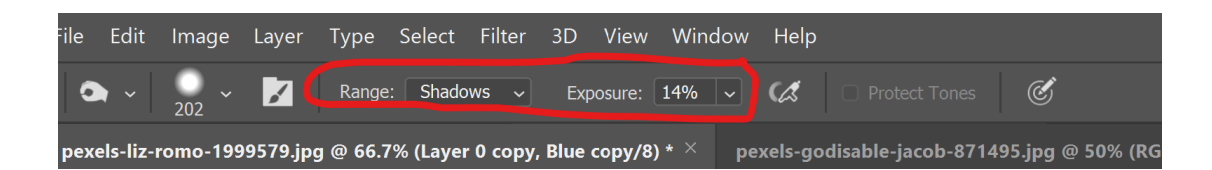

Εφόσον έχω φτάσει στο επιθυμητό αποτέλεσμα, κρατώντας πατημένο το **Ctrl** κάνω κλίκ στο **κανάλι** που έχω διπλασιάσει.

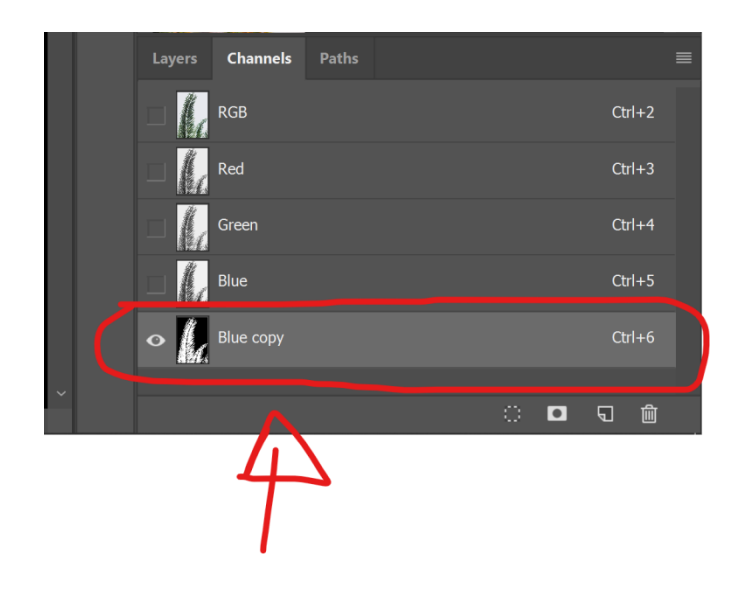

Εφόσον έχω δημιουργήσει το selection, επιστρέφω στην καρτέλα των Layers και επιλέγω το Layer mask

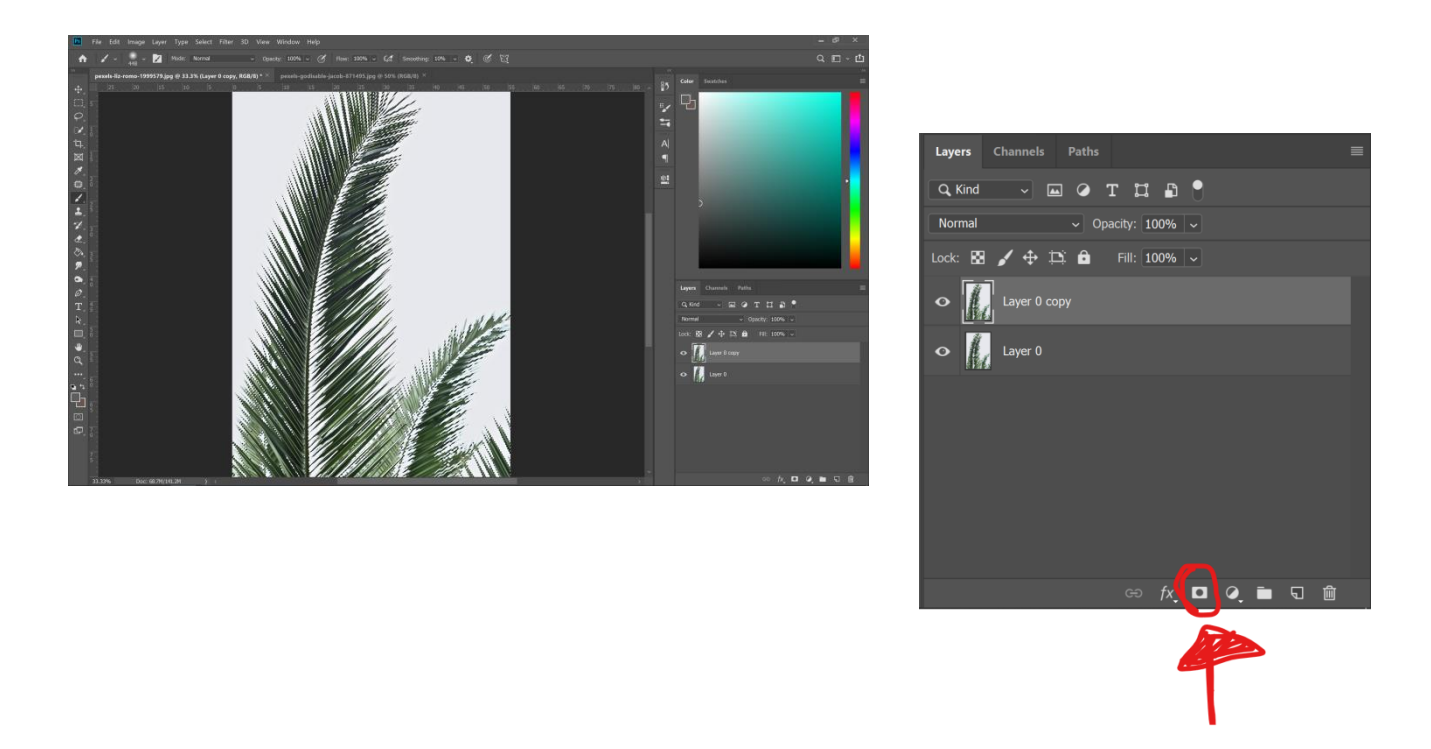

Μόλις έγινε η μάσκα και αφαιρέσαμε το background !!

Τσεκάρω άν έχω το αποτέλεσμα μου είναι ικανοποιητικό. ΠΩΣ????

- Κάνω ενα νεό layer
- με το paint bucket tool επιλέγω ένα γκρι χρώμα (όχι πολυ ανοιχτό) και χρωματίζω το layer.
- Το τοποθετώ ακριβώς κάτω απο το layer με την μάσκα που μόλις πραγματοποιήσαμε.

Μεγεθύνθω την εικόνα και παρατηρώ **το περιγράμμα** του φοίνικα που μόλις αφαιρέσαμε το φόντο.

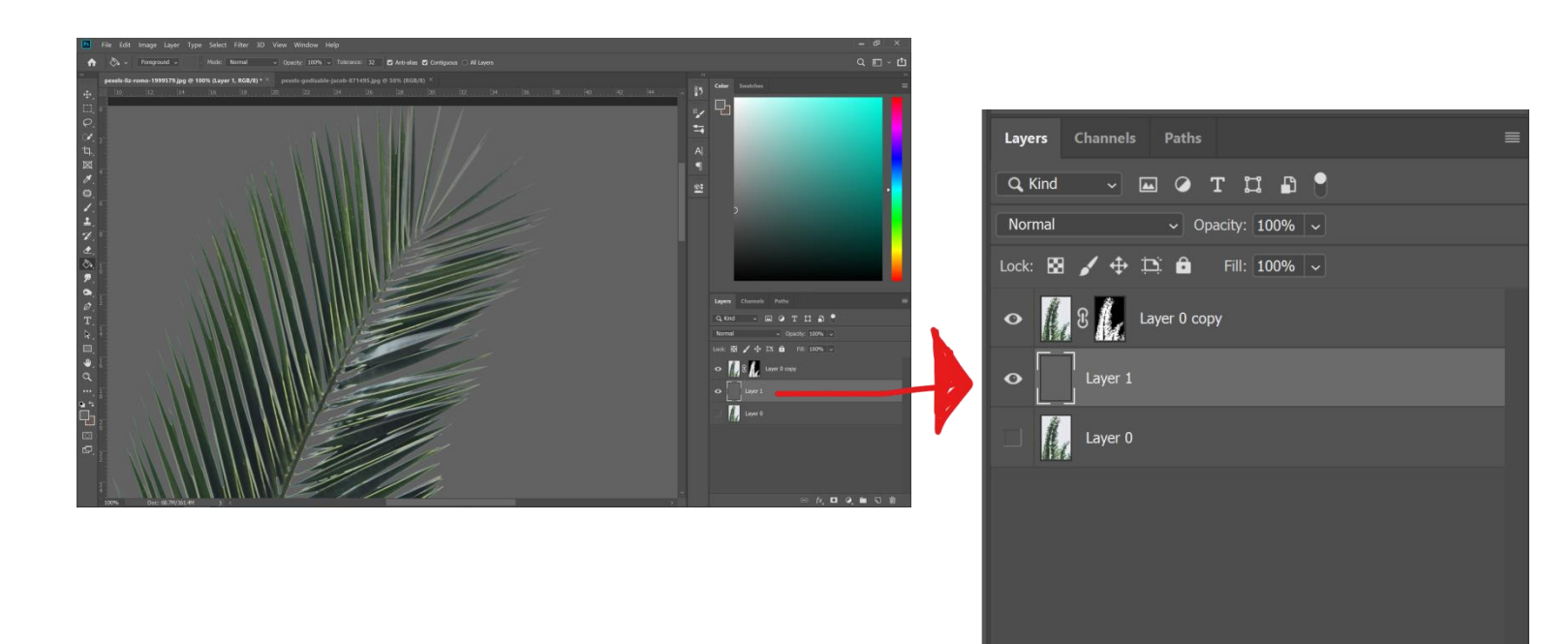

ස fx 🖸 🍳 🖿 🗊 🛍

Στη περίπτωση που το **περίγραμμα** του θέματος που μόλις αφαίρεσαμε το background ειναι «σκληρό», θα πρέπει εξομαλύνω τα όρια.

• Window  $\rightarrow$  Masks  $\rightarrow$  Refine edge

| Refine Ed                         | ge                              |                                |
|-----------------------------------|---------------------------------|--------------------------------|
| 12.2                              | px (                            | ОК                             |
|                                   | - (                             | Cancel                         |
| 0                                 | % (                             | Default                        |
|                                   | _ (                             | Preview                        |
| 3                                 |                                 | 9                              |
|                                   | _                               |                                |
| 1.0                               | рх                              |                                |
| 0                                 | %                               |                                |
|                                   | _                               |                                |
| æ                                 | හ                               |                                |
| ew of the edge<br>s, and X to tem | refinements. I<br>porarily view | Press F to cycle<br>the image. |
|                                   | Refine Ed                       | Refine Edge                    |

## Double exposure effect – Εφέ διπλοέκθεσης

Στη συνέχεια εισάγω την φωτογραφία με την κοπέλα στο Photoshop. Ακολουθώ ακριβώς την ίδια διαδικασία για να αφαιρέσω το background. Μόλις ολοκλήρωσω προχωράω στο **double exposure effect.** 

**Το double exposure effect** είναι μια τεχνική που συνδιάζει δύο διαφορετικές εικόνες σε μια ενιαία.

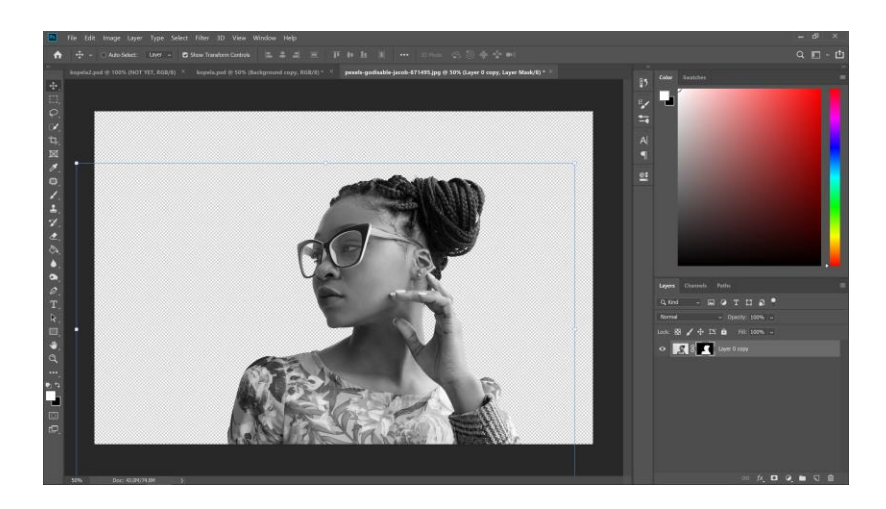

• Image mode → Adjustments → Desaturate

- Εισάγω την φωτογραφία με τον ουρανο την τοποθετώ πάνω απο το layer με την κοπέλα.
- Κρατώντας πατημένο το Ctrl κανω κλικ στο εικονίδιο της ΜΑΣΚΑΣ.

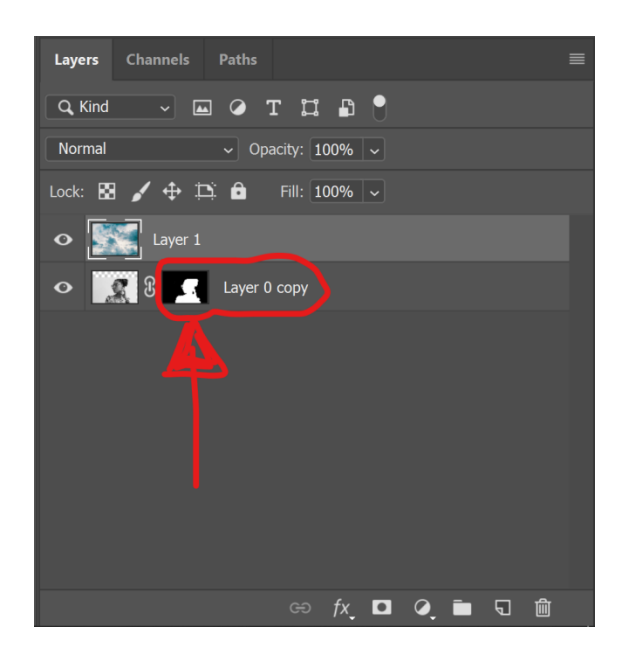

## κάνω 2<sup>η</sup> μάσκα στο LAYER TOY OYPANOY

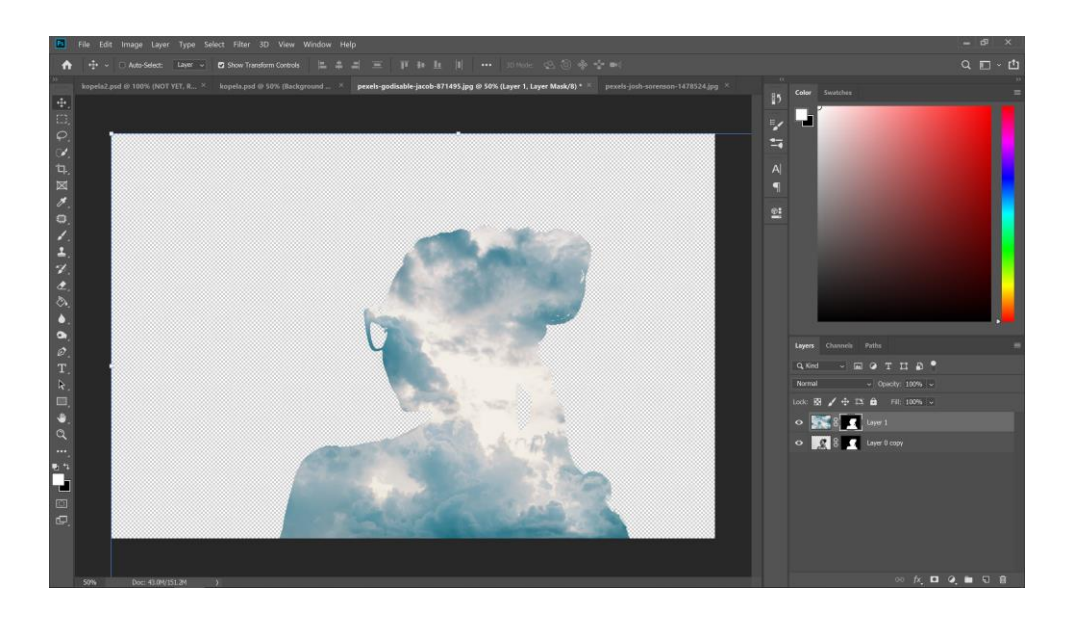

• Αλλάζω το blending mode σε overlay

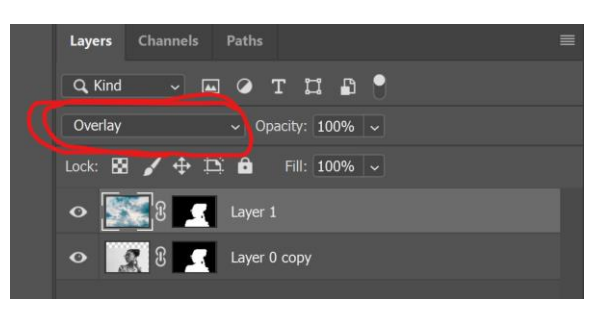

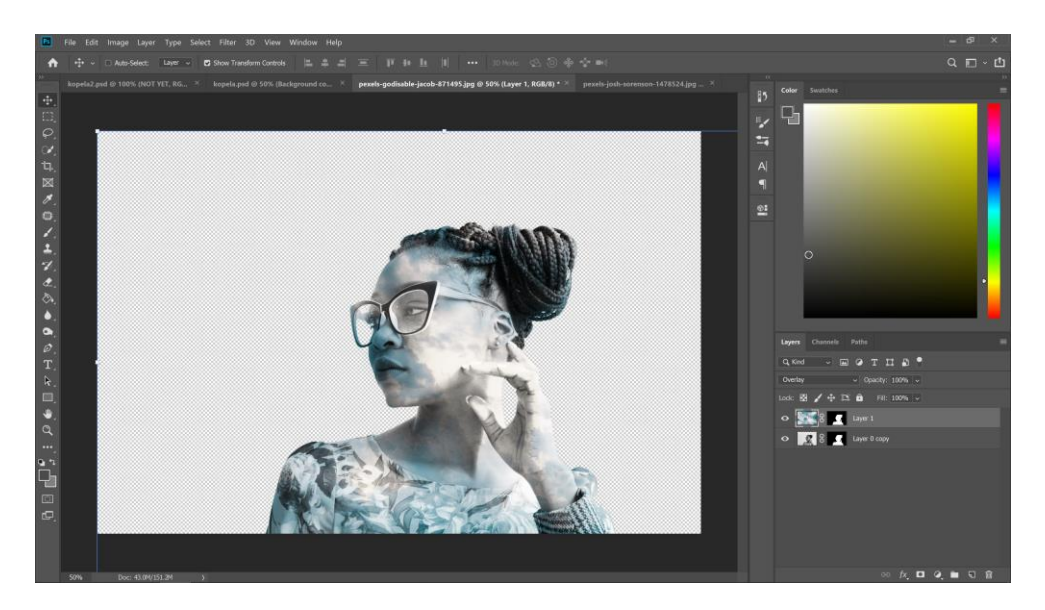

- Δημιουργώ ενα νέο layer
- Με το paint bucket tool το χρωματίζω σκούρο κίτρινο
- Εισάγω το φίλτρο θορύβου Filter → Noise → Add noise
- Εισάγω και αλλή μάσκα με το layer mask

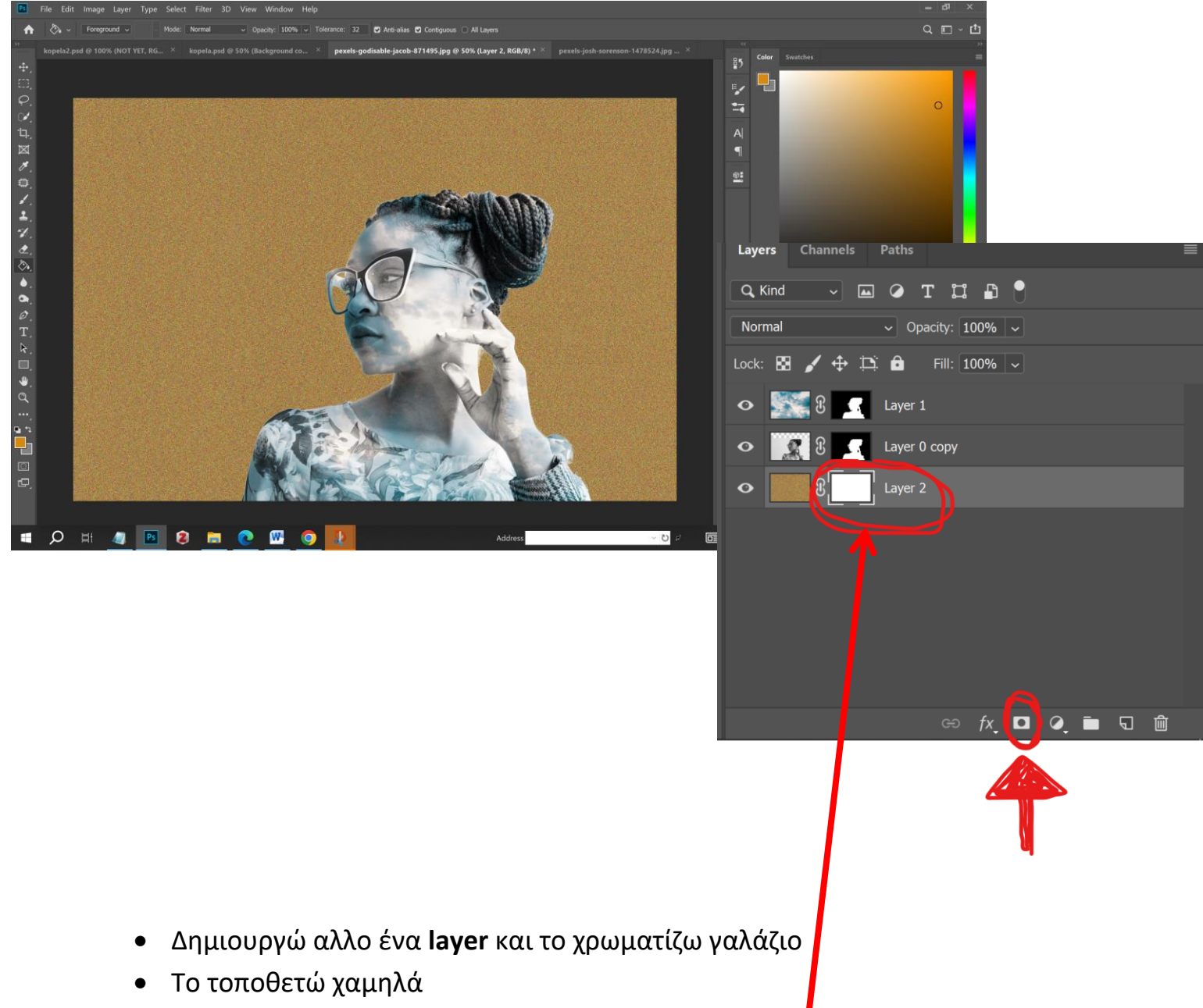

- Στο layer με το φιλτρο του θορύβου <u>επιλέγω τη μάσκα</u>
- Με το brush tool και με χρώμα μαύρο χρωματίζω, για να φανέρωθεί το γαλάζιο απο κάτω και να αναδείξω περισσότερο το θέμα μου.

 Εισάγω τους φοίνικες, όπου αφαίρεσα το φόντο στην αρχή και τα γραμμάτα και η σύνθεση ολοκληρώθηκε!!

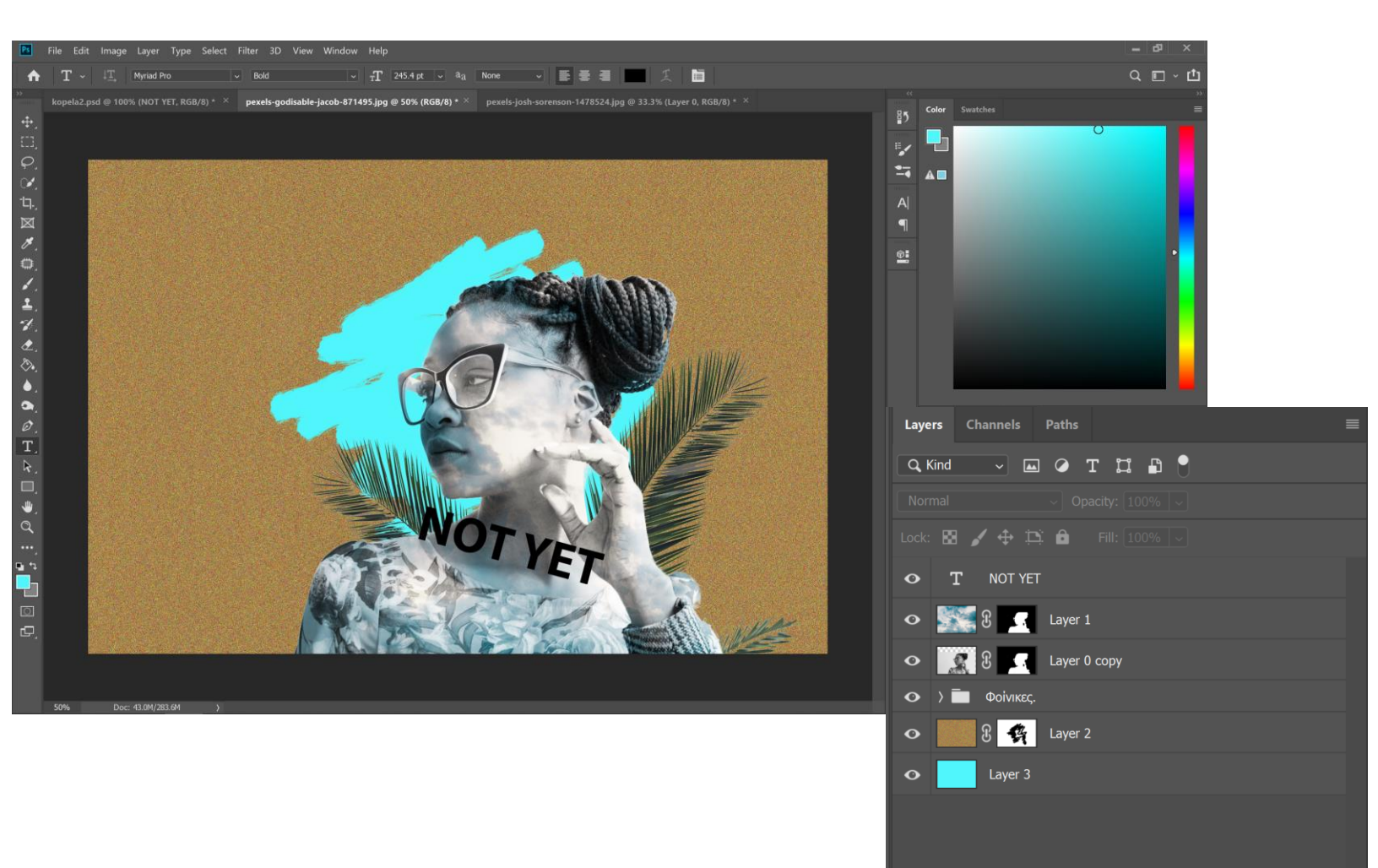

ତେ fxୁ 🗖 🍳 🖿 🗟 🛍